# **ESET Tech Center**

Kennisbank > Legacy > Legacy ESET Remote Administrator (6.x / 5.x / 4.x) > 5.x > How do I automatically delete infected emails on client workstations using ESET Remote Administrator? (5.x)

How do I automatically delete infected emails on client workstations using ESET Remote Administrator? (5.x)

Ondersteuning | ESET Nederland - 2025-03-07 - Reacties (0) - 5.x

https://support.eset.com/kb3340

## Issue

Configure the automatic deletion of infected emails that are typically stored in the **Infected items** folder

# Solution

#### Method 1: From the ESET Remote Administrator Console

- Open the ESET Remote Administrator Console (ERAC), by clicking Start → All Programs → ESET → ESET Remote Administrator Console → ESET Remote Administrator Console.
- From ERAC, click Tools → Policy Manager. Select the server policy you want to modify and click Edit.

#### ×

#### Figure 1-1

Click the image to view larger in new window

3. Expand Windows desktop v5 → Email filter → Settings, select Perform the following with infected messages and then select Delete message from the drop-down menu.

### Figure 1-2

#### Click the image to view larger in new window

4. Click **Console**  $\rightarrow$  **Yes** to close the ESET Configuration Editor.

5. Click **OK** to exit Policy Manager.

#### Method 2: On the client workstation

- 1. Open ESET Endpoint Security or ESET Endpoint Antivirus. <u>How do</u> <u>I open my ESET product?</u>
- 2. Press the **F5** key to open the Advanced setup window.
- 3. Expand Web and email → Email client protection and then select Email clients.
- 4. In the **Actions to perform on Infected email** section, select **Delete email**.
- 5. Click **OK** to save your settings.

## Figure 1-3

×

Click the image to view larger in new window

| Tags    |  |  |  |
|---------|--|--|--|
| email   |  |  |  |
| ERA 5.x |  |  |  |